## E-İMZA SERTİFİKASI BAŞVURU-YENİLEME KILAVUZU

Öncelikle yeni başvuru ile mevcut başvuruyu yenileme işlemine başlamadan önce bilgisayarınızda İnternet Explorer tarayıcının ve 8.45 üzeri java programının kurulu olduğundan emin olun.

1. Java security ayarlarında <u>https://portal.kamusm.gov.tr</u> yada <u>https://\*.kamusm.gov.tr</u> adresinin ekli olmasına dikkat ediniz. Olup olmadığını kontrol etmek için aşağıdaki adımları izleyiniz.

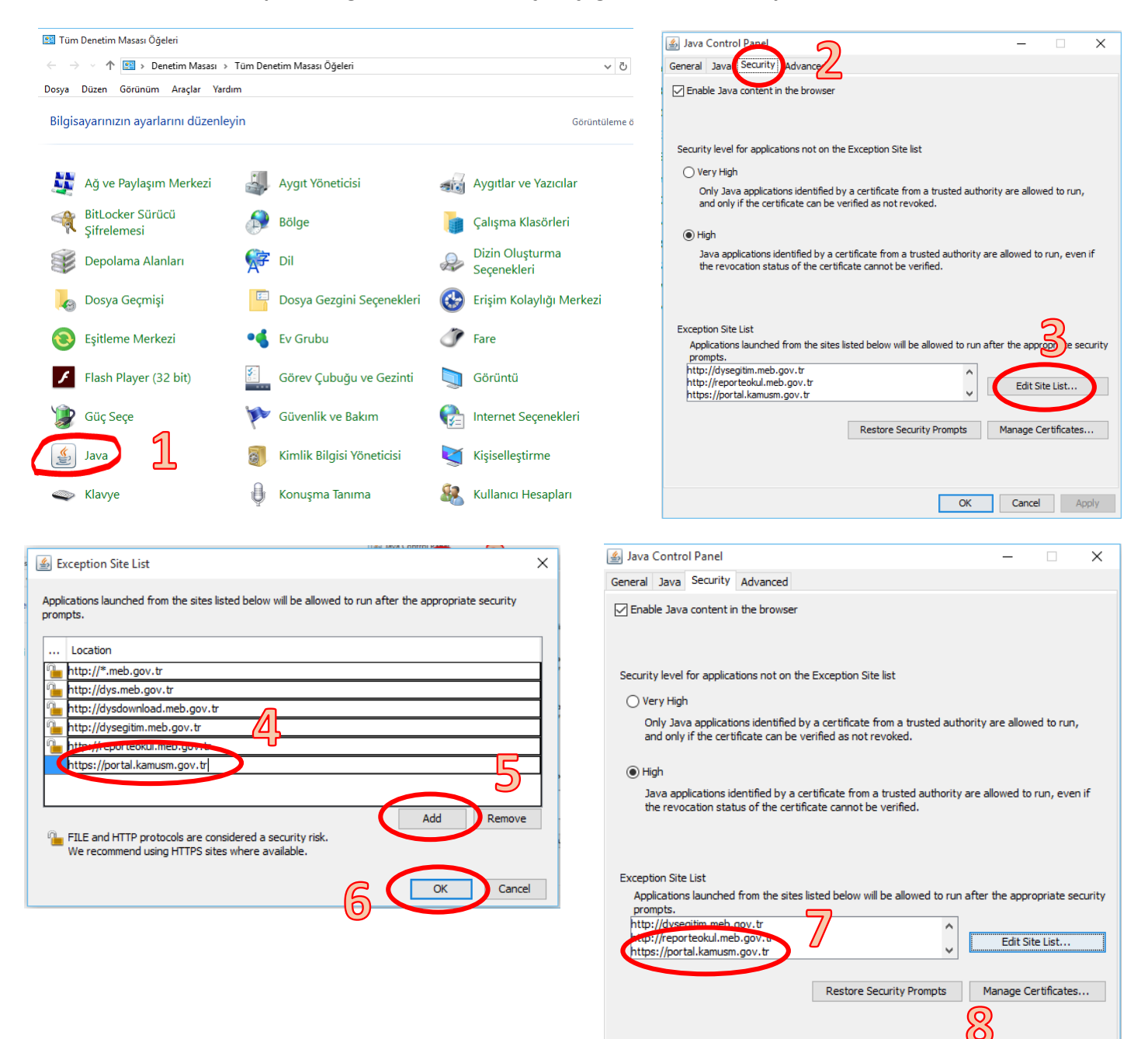

Cancel Apply

2. İnternet Explorer adres satırına <u>https://portal.kamusm.gov.tr/bp/meb.go</u> yazınız ve enter tuşuna basınız. Kimlik bilgilerinizi giriniz ve Giriş butonuna tıklatınız.

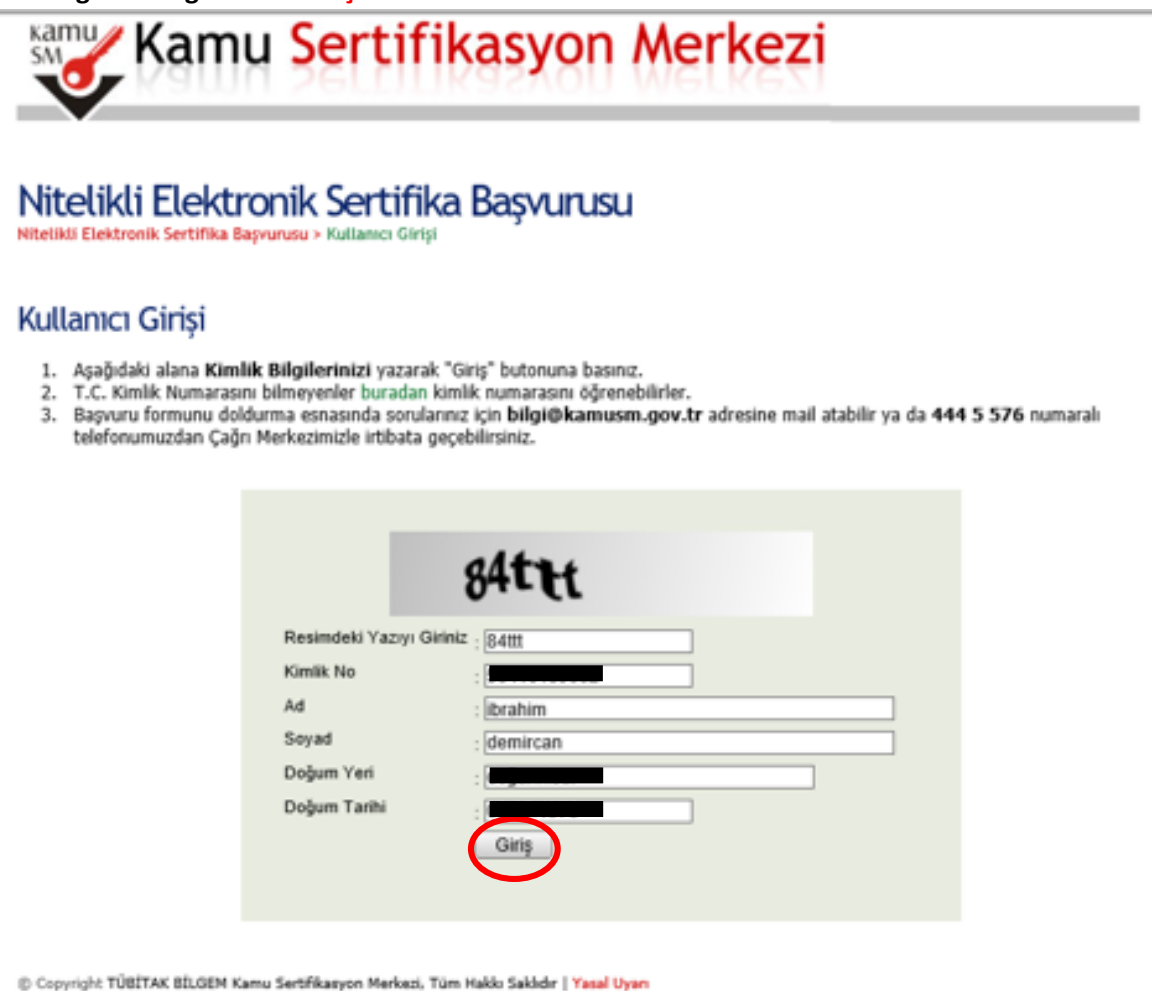

0

## 3. Başvuru bilgileri bölümündeki Başvuru Nedeni bölümünden Yenileme seçeneği geliyor ise seçiniz. Kişisel Bilgiler bölümünden Güvenlik sözcüğü kısmını doldurunuz. Güvenlik sözcüğü e-imzanızın şifresinin üç defa yanlış girilmesi, sonucunda bloke

## Başvuru Formu

Aşağıda yazılı bütün bilgilerin doğru olduğunu, aksi halde doğacak bütün zararlardan sorumlu olduğumu beyan ederim. Bu formdaki bilgilere göre şahsıma bir nitelikli elektronik sertifika hazırlanmasını talep ederim.

| * Başvuru Bilgileri |                                                                                         |
|---------------------|-----------------------------------------------------------------------------------------|
| Başvuru Nedeni      | Yenileme<br>Raba önceden savafīka almış olduğunuz için lütfen başvuru sebebini seçiniz. |
| Kart Okuyucu Tipi   | İstenmedi 🗸 (*)                                                                         |
| Sertifika Süresi    | ► 3 Yil ~ (*)                                                                           |

 \* Kişisel Bilgiler

 Kimlik No
 Image: Soyada

 Adı
 iBRAHİM

 Soyadı
 DEMİRCAN

 Doğum Yeri
 Image: Soyada

 Doğum Tarihi
 Image: Soyada

 Güvenlik sözcüğü nedir ?
 Image: Soyada

 Güvenlik sözcüğü (Tekrar)
 Image: Soyada

girilmesi sonucunda bloke olması durumunda kullanılacaktır.

Not: E-imzanızı başka bir kurumdan almış iseniz Yenileme seçeneği gelmeyecektir. Bu durumdaki personellere yeniden başvuru işlemi için bu form yine doldurulacaktır. İşlemlerinize çıkış yapmadan devam ediniz. 4. Kurum bilgileri bölümündeki yıldız (\*) işaretli alanları doldurunuz. İletişim Bilgileri bölümündeki E-posta, İş telefonu bölümlerini doldurunuz. Cep telefonunuza form onay şifrenizin gelebilmesi için cep telefonun numaranızı yazınız ve operatörünüzü seçiniz. Form Onayla butonuna tıklatınız.

| Kurum Sicil No                          |                                                               |
|-----------------------------------------|---------------------------------------------------------------|
| Çalıştığı Birim                         | MEBBIS BIRIMI (*)                                             |
| Ünvan                                   | ÖĞRETMEN (*)                                                  |
| Kurum / Birim Adresi                    | Yeni Sanayi Mahallesi, Valilik 3 Nolu Ek Hizmet Binası, Kat 🕐 |
| İI                                      | AKSARAY V (*)                                                 |
| İlçe                                    | AKSARAY MERKEZ V (*)                                          |
| Posta Kodu                              | <b>68100</b> (*)                                              |
| * İletişim Bilgileri                    |                                                               |
| Eposta                                  |                                                               |
| İş Telefonu                             | ) (382) 213-6840 (*) Dahili ) 151                             |
| Cep Telefonu                            | Mobil Operatör Tip 🕨 AVEA                                     |
| Ev Telefonu                             |                                                               |
| Bilgi Kanalı                            | ▶ _ Eposta _ SMS                                              |
| Form Onavla                             |                                                               |
| • (*) ile kelistilee elembrus deldumule |                                                               |

5. Cep telefonunuza Onay SMS'i gelmesi için Gönder butonuna tıklatınız.

| Kamu Sertifikasyon Merkezi                                                                                                    |            |
|----------------------------------------------------------------------------------------------------|------------|
| <b>Vitelikli Elektronik Sertifika Başvurusu</b><br>itelikli Elektronik Sertifika Başvurusu > Kullanıcı Girişi                                                                                      |            |
| Telefon Numaranız : 51                                                                                                    |            |
| Başvuru işleminizi yapabilmeniz için yukanda belirtilen cep telefonuna, SMS Onay Kodu gönderilecektir. SMS Onay Kodunun<br>gönderilmesi için "GÖNDER" butonuna basınız. SMS gönderimi ücretsizdir. |            |
| Eğer yukandaki numara size ait değilse, 444 5 576 numaralı telefondan, Çağrı Merkezimiz ile iletişime geçiniz.<br>Gönder                                                                           | Adım : 3/6 |
|                                                                                                    |            |
|                                                                                                    |            |
|                                                                                                    |            |

6. Gelen SMS kodunu süresi içerisinde yazınız ve Tamam butonuna tıklatınız.

| Kamu Sertifikasyon Merkezi                                                                                                    |            |
|----------------------------------------------------------------------------------------------------|------------|
| Nitelikli Elektronik Sertifika Başvurusu<br>Nitelikli Elektronik Sertifika Başvurusu > Kullanıcı Girişi                                                       |            |
| Cep telefonunuza gelen SMS Onay Kodunu Giriniz<br>SMS Onay Kodunuzun Geçerliliği İçin Kalan Süre<br>263<br>Saniye<br>SMS Doğrulama Kodu: ••••••<br>Tama iptal |            |
|                                                                                                    | Adım : 4/6 |
| © Copyright TÜBİTAK BİLGEM Kamu Sertifikasyon Merkezi, Tüm Hakkı Saklıdır   Yasal Uyarı                                                                       |            |

7. Bilgisayar kasasına e-imza kartınızı takınız ve Yöntem 1: E-İmzalı Başvuru butonuna tıklatınız.

| Kamu Sertifikasyon Merkezi                                                                                                    |                                                  |
|----------------------------------------------------------------------------------------------------|--------------------------------------------------|
| Nitelikli Elektronik Sertifika Başvurusu<br>Nitelikli Elektronik Sertifika Başvurusu > Kullanıcı Girişi                                                                                                    |                                                  |
| Başvuru Formu ve Sertifika Sahibi Taahhütnamesi İmzalama Yöntemin<br>Doldurmuş olduğunuz başvuru formunu ve buna ait FORM-001-042 Kamu SM Nitelikli Elektronik Sertifika Sah<br>aşağıdaki yöntemlerden birini seçerek imzalayınız. | n <b>in Belirlenmesi</b><br>ibi Taahhütnamesi'ni |
|                                                                                                    | Adım : 5/6                                       |
| © Copyright TÜBİTAK BİLGEM Kamu Sertifikasyon Merkezi, Tüm Hakkı Saklıdır   Yasal Uyarı                                                                                                    |                                                  |

8. Ekrana gelen java application uyarı penceresindeki l accept bölümünü seçip Run butonuna tıklatınız.

|                                                              | 5                                                                                                    | Security Warning                                                                         |                                                                                                    |                                                                        |                                                    |
|--------------------------------------------------------------|----------------------------------------------------------------------------------------------------|------------------------------------------------------------------------------------------|----------------------------------------------------------------------------------------------------|------------------------------------------------------------------------|----------------------------------------------------|
| Kamu Kamu                                                    | Sertifikasy                                                                                                | Do you want to run t                                                                     | his applicatio                                                                                          | n?                                                                     |                                                    |
| <b>V</b> Kamu                                                | Serutikas                                                                                                  | Name:                                                                                    | Esya Ligh                                                                                               | t Applet Module                                                        |                                                    |
| •                                                            |                                                                                                    | Publis                                                                                   | er: TUBITAK UEKA                                                                                        | E                                                                      |                                                    |
| Nitelikli Elektro                                            | nik Sertifika Başv                                                                                         | Locati                                                                                   | on: https://portal.k                                                                                    | kamusm.gov.tr                                                          |                                                    |
| litelikli Elektronik Sertifika Başv                          | urusu > Kullanıcı Girişi                                                                                   | Running this application                                                                 | may be a secur                                                                                          | ity risk                                                               |                                                    |
| Aşağıdaki alanda işlem yapa<br>bilgisayara takılı olduğundaı | abilmek için elektronik imza sertifi<br>n eminseniz aşağıda yer alan "İmz                                  | Risk: This application will run<br>information at risk. The<br>run this application unle | with unrestricted acce<br>information provided i<br>ss you are familiar wit<br>dentify this application | ss which may put your co<br>is unreliable or unknown s<br>h its source | mputer and personal<br>to it is recommended not to |
|                                                              | Kişisel Bilgileriniz                                                                                       | More Information                                                                         | dentity this application                                                                                | mas expired.                                                           |                                                    |
| Kimlik Numarası                                              |                                                                                                    | Select the bus perow, then                                                               | licks summer that t                                                                                     | he application                                                         |                                                    |
| Adı Soyadı                                                   |                                                                                                    | I accept the risk and wa                                                                 | nt to run this applicatio                                                                               | on.                                                                    | Run Cancel                                         |
| Kurum                                                        | jê                                                                                                    | Show Options                                                                             |                                                                                                    |                                                                        |                                                    |
| Kurumsal Eposta                                              |                                                                                                    |                                                                                          |                                                                                                    |                                                                        |                                                    |
| İmzalanan İçerik                                             | Aşağıda yazılı bütün bilgilerin doğru o<br>olduğumu beyan ederim.<br>Bu formdaki bilgilere göre şahsıma bi | lduğunu, aksi halde doğacak bütün<br>r nitelikli elektronik sertifika hazırlar           | zararlardan sorumlu<br>masını talep ederim.                                                             | ^                                                                      |                                                    |
|                                                              | ADRES:Yeni Sanayi Mahallesi, Valilik<br>KURUM ADI:AKSARAY MİLLİ EĞİTİM<br>KURUM BİRİMİ:MEBBİS BİRİMİ       | 3 Nolu Ek Hizmet Binası, Kat<br>MÜDÜRLÜĞÜ                                                |                                                                                                    | ~                                                                      |                                                    |
|                                                              |                                                                                                    |                                                                                          |                                                                                                    |                                                                        |                                                    |

## 9. İmzala butonuna tıklatınız.

| Kamu Kami                                                                                                    | u Sertifikasyor                                                                                                    | 1 Merkezi                                                                |                            |
|----------------------------------------------------------------------------------------------------|----------------------------------------------------------------------------------------------------|--------------------------------------------------------------------------|----------------------------|
| Nitelikli Elektro<br>Nitelikli Elektronik Sertifika Ba<br>Aşağıdaki alanda işlem ya<br>bilgisayara takılı olduğund | onik Sertifika Başvuru<br>şvurusu > Kullanıcı Girişi<br>pabilmek için elektronik imza sertifikanızın l<br>lan eminseniz aşağıda yer alan "İmzala" bul | <b>SU</b><br>bilgisayarınıza <b>takılı olması</b> ger<br>tonuna basınız. | ekmektedir. Sertifikanızın |
|                                                                                                    | Kişisel Bilgileriniz                                                                                                    |                                                                          |                            |
| Kimlik Numarası                                                                                                    |                                                                                                    |                                                                          |                            |
| Adı Soyadı                                                                                                    |                                                                                                    |                                                                          |                            |
| Kurum                                                                                                    |                                                                                                    |                                                                          |                            |
| Kurumsal Eposta                                                                                                    |                                                                                                    |                                                                          |                            |
| İmzalanan İçerik                                                                                                   |                                                                                                    |                                                                          | ^                          |
|                                                                                                    |                                                                                                    | sı, Kat                                                                  |                            |
|                                                                                                    | ÜNVAN-ÖĞRETMEN                                                                                                    |                                                                          |                            |
|                                                                                                    | IŞ TELEFONU:822136840<br>İŞ TELEFONU DAHİLİ:151<br>EV TELEFONU:-<br>CEN TELEFONU:-                                                                    |                                                                          | ~                          |
|                                                                                                    | İmzala                                                                                                    |                                                                          | Adım - Sik                 |

10. Ekrana uyarı penceresi gelirse OK butonuna tıklatınız. İşlem yapılacak kart tipi uyarı penceresinde AKIS yazılıdır. OK butonuna tıklatınız.

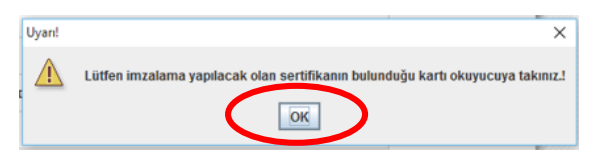

| İşlem Yaş | pilacak Kart Tipi                                          | ×       |
|-----------|------------------------------------------------------------|---------|
| ?         | Lütfen İşlem Yapılacak Kart Tipini Se<br>AKIS<br>OK Cancel | eçiniz. |

11. E-imza şifrenizi giriniz ve İmzala butonuna tıklatınız.

| Lütfen Imzalama Y                                                        | apılacak Sertifik | ayı Seçir                                    | niz.    |   | ×       |
|--------------------------------------------------------------------------|-------------------|----------------------------------------------|---------|---|---------|
| Seçili Sertifika<br>İBRAHİM DEMİRCAN <i>Nitelikli</i> <b>† Görüntüle</b> |                   |                                              |         | • | Seç     |
|                                                                          | Akıllı kart PIN   | kodunu                                       | giriniz |   |         |
|                                                                          | •••               | ••••                                         |         |   |         |
|                                                                          | 1                 | 2                                            | 3       |   |         |
|                                                                          | 4                 | 5                                            | 6       |   |         |
|                                                                          | 7                 | 8                                            | 9       |   |         |
|                                                                          | 0                 | <si< td=""><td></td><td></td><td></td></si<> |         |   |         |
|                                                                          | 🗌 Rakamları       | karıştır                                     |         |   |         |
|                                                                          |                   | 6                                            | İmzala  |   | t İptal |
|                                                                          |                   |                                              |         |   |         |

Başvuru işleminizin başarıyla tamamlandığını belirten sayfaya yönlendirileceksiniz. İşleminiz tamamlanmıştır.

E-imza sertifikanızın üretilebilmesi İl Millî Eğitim Müdürlüğü NES Yetkilisi İbrahim DEMİRCAN'a başvurunuzu onaylatmayı unutmayınız.

İbrahim DEMİRCAN Aksaray İl Millî Eğitim Müdürlüğü Koordinatör MEBBİS / DYS İl Yöneticisi Tel: 382 213 6840 / 152